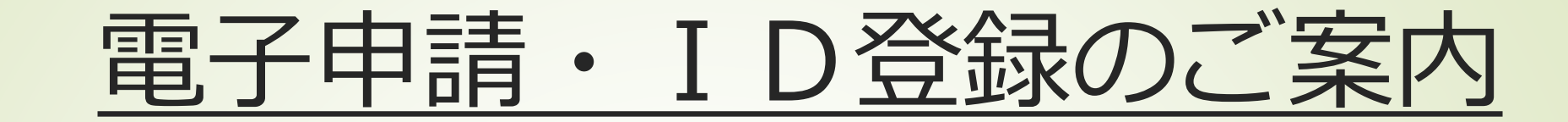

・電子申請サービス(オンラインによる危険物取 扱者保安講習)を利用するためには、「東京共同 電子申請・届出サービス」のユーザーとして、パ ソコンから I D 登録を行う必要があります。以下 その説明をいたします。

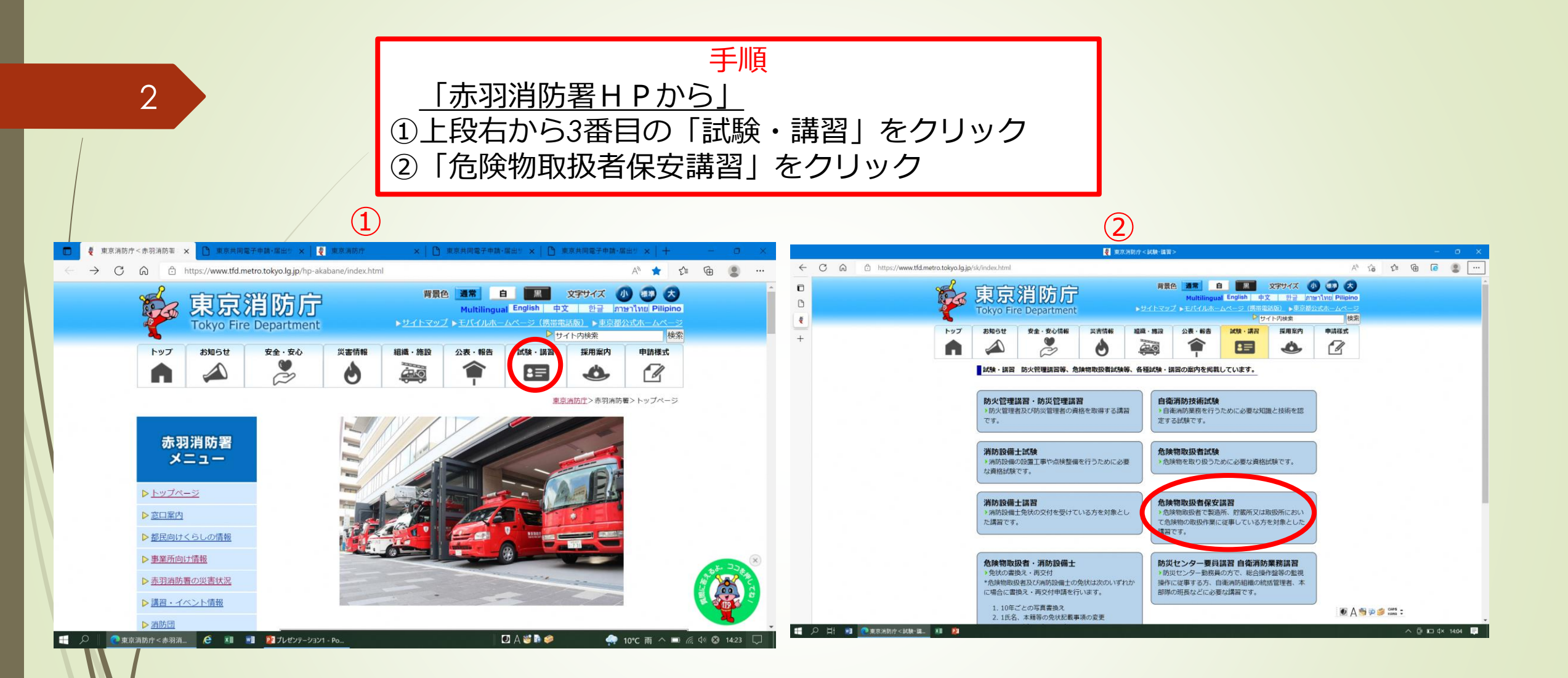

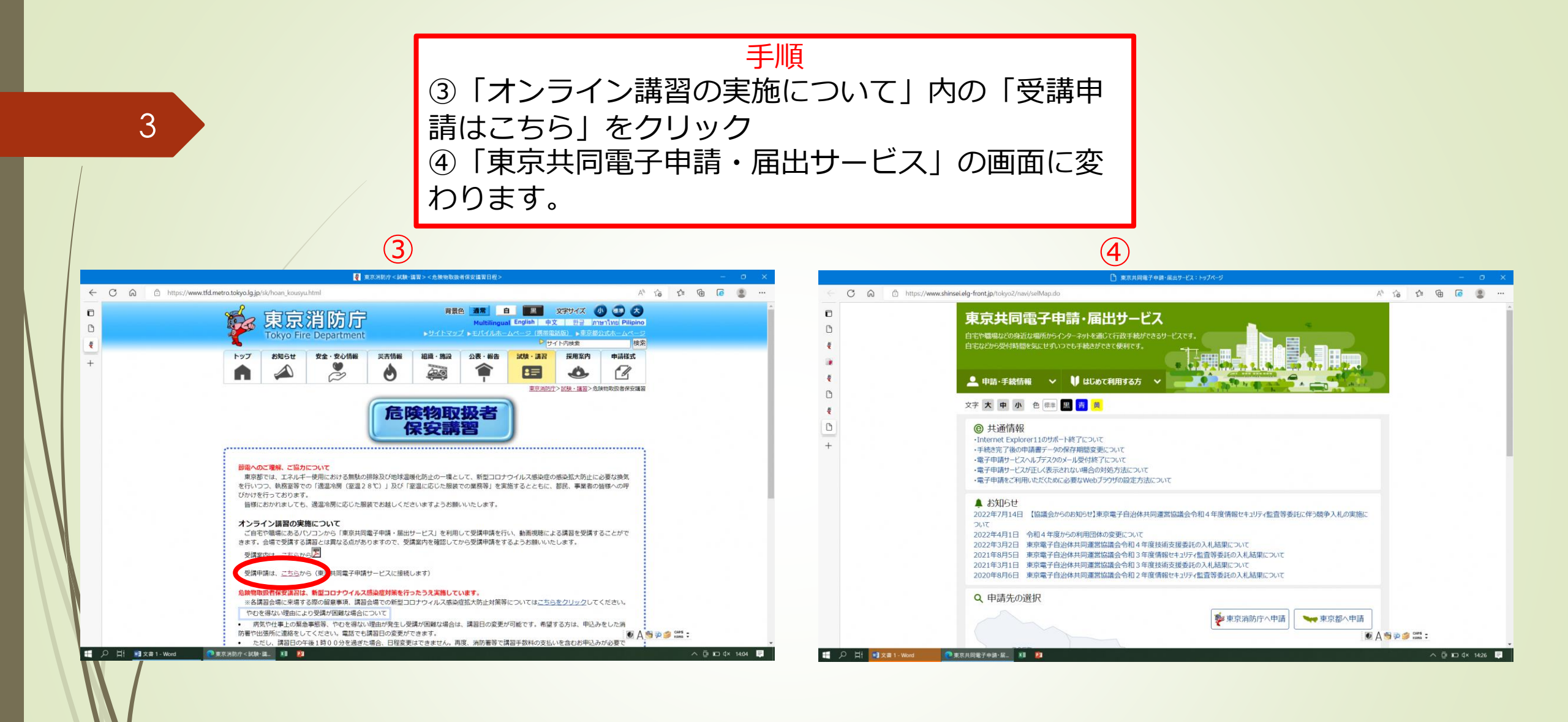

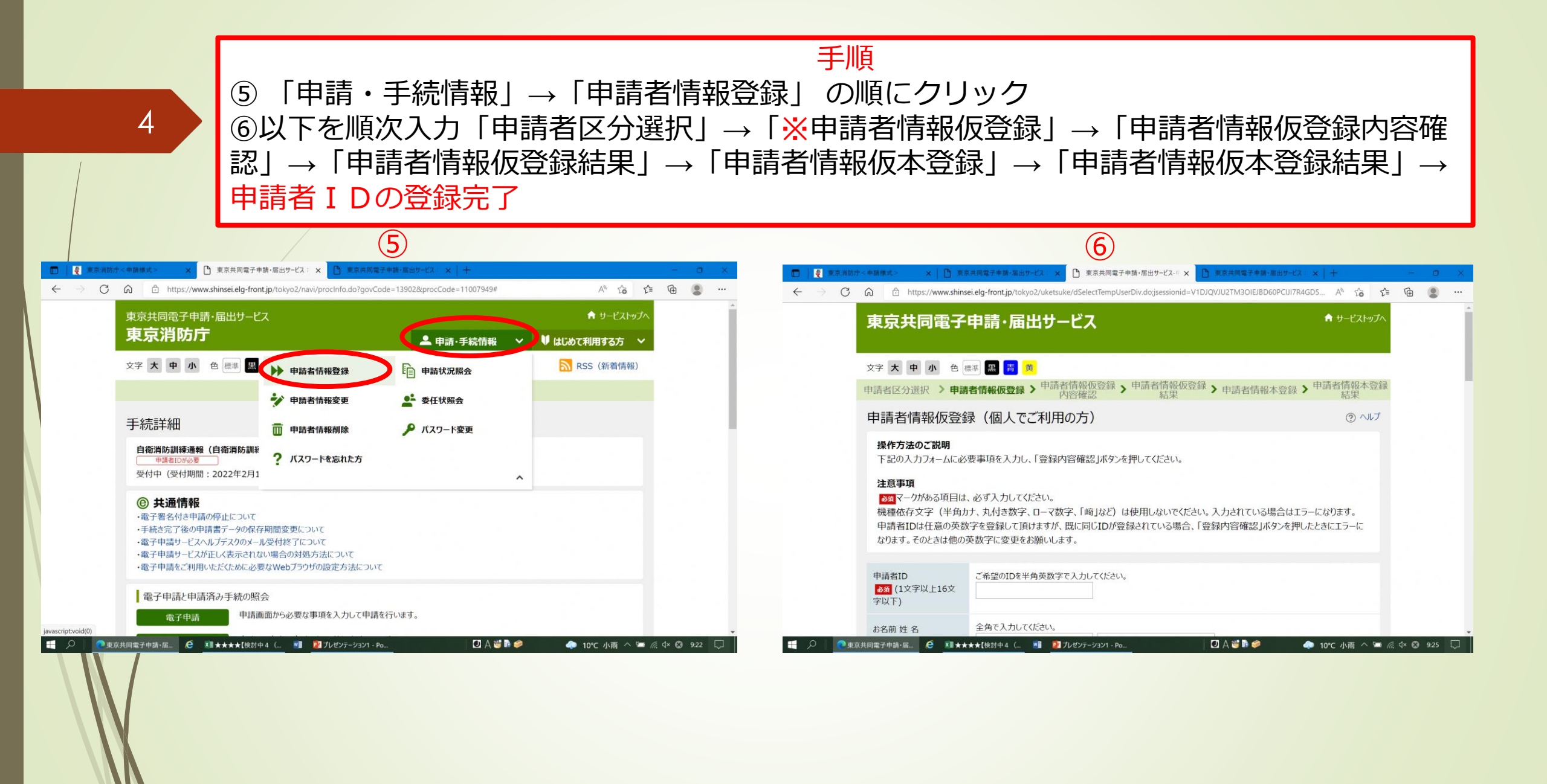

| 5<br>⑦全角、半角(<br>⑧※「申請者)                                                                                                    | ボ1<br>に注意して入力する<br>情報仮登録」時に「3<br>7                                                              | イント<br>登録先自治体    | 、」に <u>必ず</u> 「東                                      | 京消防                                                                        |
|----------------------------------------------------------------------------------------------------|-------------------------------------------------------------------------------------------------|------------------|-------------------------------------------------------|----------------------------------------------------------------------------|
|                                                                                                    |                                                                                                 | □ ● 東京消防庁<中陸様式>  | 8<br>× 1 1 東京共同電子申録・編出サービス: × 1 1 東京共                 | □<br>同電子申請・届出サービス・『 × ] 東京共同電子申請・届出サービス : ×   + C                          |
| → C G A https://www.shinsei.elg-front.jp/tokyo2/uketsuke/dSelectTempUserDiv.doijsessionid=V1DJQVJU2TM<br>東京共同電子申請・届出サービス                                         | M3OIEJ8D60PCU17R4GD5 A ないない ない いっかい ない ない ない ない ない いっかい ひょう ひょう ひょう ひょう ひょう ひょう ひょう ひょう ひょう ひょう | ← → C G C https: | //www.shinsei.elg-front.jp/tokyo2/uketsuke/dSelectTer | mpUserDiv.dojsessionid=V1DJQVJU2TM3OIEJ8D60PCUJ7R4GD5 A <sup>a</sup> G G G |
|                                                                                                    |                                                                                                 |                  | 武蔵村山市                                                 | 多摩市                                                                        |
| 文字 大 中 小 色 標準 黑 <b>濟</b> 黄<br>由請者情報仍登録 、由請者情報仍登録 、                                                                                                    | ● 申請者情報太容録                                                                                      |                  | □ 稲城市                                                 | 2 羽村市                                                                      |
| 甲請者区分選択 》申請者情報收益録 》 「内容確認」 、「内容確認」 、「「日本」 「「日本」                                                                                                    | 請者情報本登録 > 「「日日」 結果                                                                              |                  | あきる野市                                                 | 西東京市                                                                       |
| 中請有情報収益録(個人でこ利用の力)                                                                                                    |                                                                                                 |                  | 瑞穂町                                                   | 日の出町                                                                       |
| 操作力 ないこ 説明<br>下記の入力フォームに必要事項を入力し、「登録内容確認」ボタンを押してください。                                                                                                    |                                                                                                 |                  | 檜原村                                                   | 奥多摩町                                                                       |
| 注意事項<br>23 マークがある項目は、必ず入力してください。<br>機種依存文字(半角カナ、丸付き数字、ローマ数字、「崎」など)は使用しないでください。入力さ<br>申請者1Dは任意の英数字を登録して頂けますが、既に同じIDが登録されている場合、「登録内容<br>なります。そのときは他の英数字に変更をお願いします。 | されている場合はエラーになります。<br>容確認」ボタンを押したときにエラーに                                                         |                  | □ 青ヶ島村                                                | ☑ 東京消防庁                                                                    |
| <ul> <li>申請者ID</li> <li>ご希望のIDを半角英数字で入力してください。</li> <li>2 須 (1文字以上16文</li> <li>字以下)</li> </ul>                                                                   |                                                                                                 | 申請者区分選択          | C戻る                                                   | 録內容確認                                                                      |
|                                                                                                    |                                                                                                 | ご利用にあた           | . <b>b</b>                                            |                                                                            |

## 手順

⑨「オンライン講習の実施について」内「受講申請はこちら」をクリック
 ⑩「東京消防庁への申請」をクリックして申請を開始します。
 ※申請期間内(例:10月の講習は8月1日から8月15日)のみ、申請可能です。
 また、申請方法が不明の場合は、東京消防庁試験講習係(03-3255-2945)まで、お問合せ下さい。

(10)

9

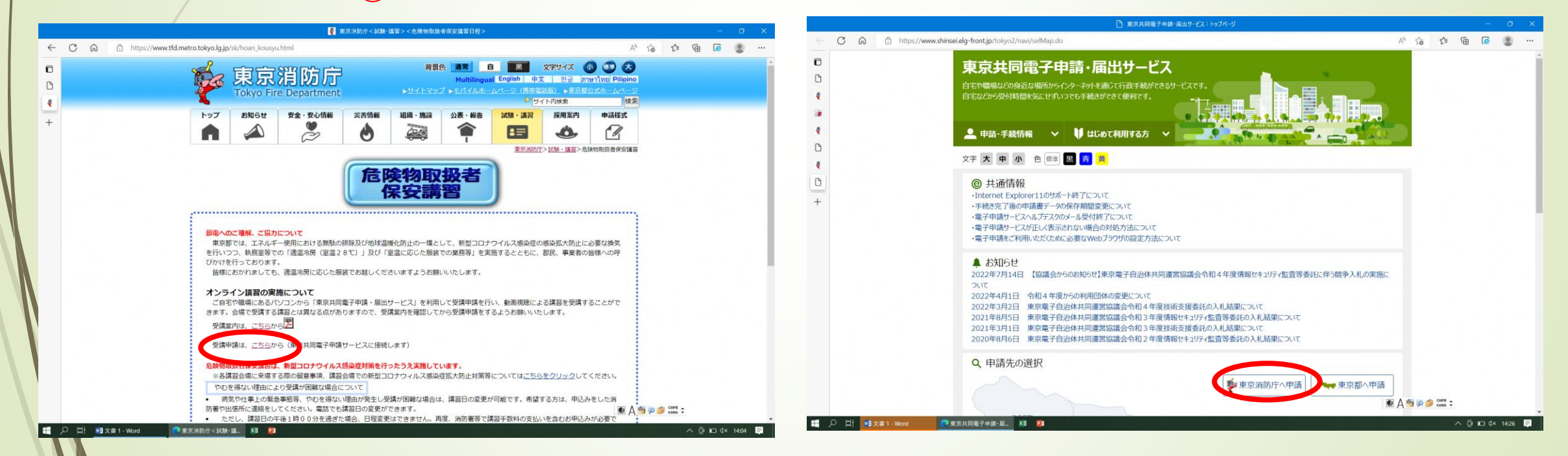

6